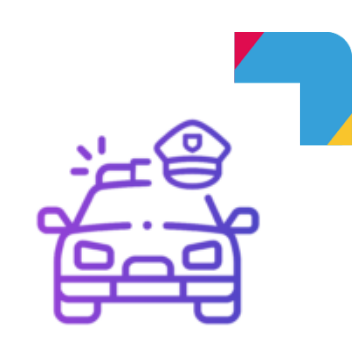

## **Objets Trouvés**

Logiciel de gestion de la Police Municipale

### **Documentation Administrateur**

### Gestion des libellés

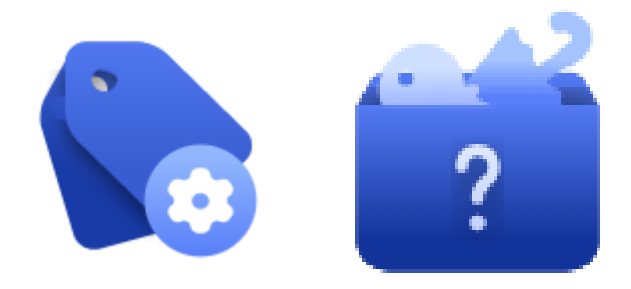

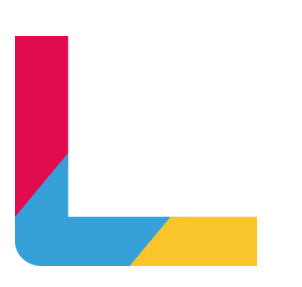

### Sommaire

| Sommaire                                       | 2 |
|------------------------------------------------|---|
| Introduction                                   | 3 |
| Afficher les Listes et les Labels              | 3 |
| Rechercher le Module                           | 3 |
| Les Listes et les Labels du Module             | 4 |
| Personnaliser une Liste de Labels              | 5 |
| Personnaliser les Libellés                     | 6 |
| Changer l'ordre des labels d'une liste         | 7 |
| Créer un nouveau libellé / Modifier un libellé | 7 |
| Archiver une Liste de labels                   | 9 |
| Consulter les Archives                         | 9 |
| Archives d'une liste de labels                 | 9 |
| Archives des listes d'un module1               | 0 |

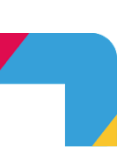

### Introduction

Vous avez la possibilité de personnaliser une partie des termes, nommés libellés, dans l'application Objets Perdus Trouvés de MunicipolWeb.

L'accès à la personnalisation se fait avec vos identifiants habituels depuis le raccourci disponible sur MunicipolWeb à partir de l'icône ADMINISTRATION

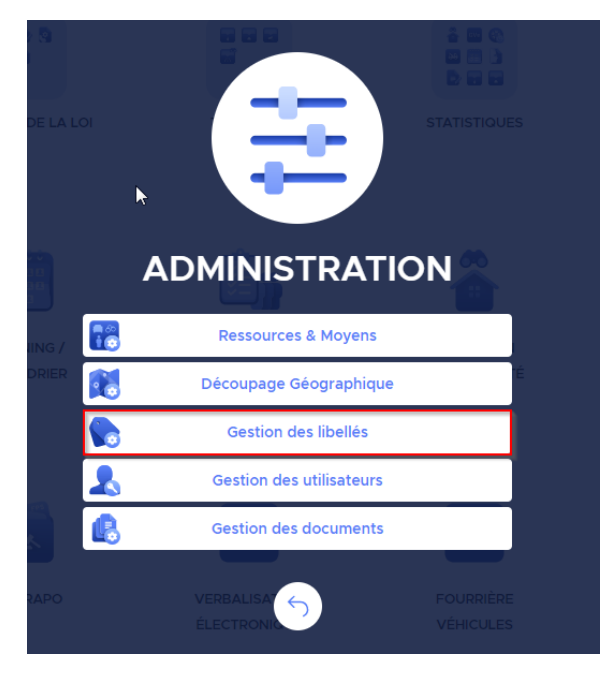

### Afficher les Listes et les Labels

#### Rechercher le Module

Commencez par chercher le module de Objets Trouvés dans la première liste déroulante nommée « **Application** ». Sélectionnez «Attributs communs »

| Labels se                     | rvice                                                                                                    |              |                                                           |      |                    |  |  |
|-------------------------------|----------------------------------------------------------------------------------------------------|--------------|-----------------------------------------------------------|------|--------------------|--|--|
| Accueil      Listes de labels | Listes de labels                                                                                            | et le site : | sélectionnés                                              |      |                    |  |  |
| ), Liste des archives         | Application                                                                                                 | ~            | Site<br>Site principal                                    | v Qı | ancer la recherche |  |  |
|                               | Unite     Profil d'équipement     Otations     Calendar Service                                             |              | Description<br>Liste des motifs d'annulation d'un dossier |      |                    |  |  |
|                               | <ul> <li>✓ Web App</li> <li>○ user action</li> <li>○ Log</li> <li>✓ Mobile App</li> <li>○ status</li> </ul> |              |                                                           |      |                    |  |  |
|                               | Label Manager     Documents service     Objets Trouvés     Attributs communs                                |              |                                                           |      |                    |  |  |

Cliquez ensuite le bouton « Lancer la recherche » pour afficher les listes du module sélectionné.

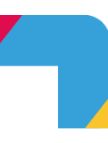

Q

#### Les Listes et les Labels du Module

Vous pouvez éventuellement filtrer le résultat

 $\sim$ 

■ Toutes les listes

🗹 Personnalisable : Tous 🗸 🗸

Rechercher une liste

- « Toutes les listes » permet de filtrer l'origine de la liste : « Système » ou « Personnalisé »
- « Personnalisable » : permet de filtrer sur « tous », « oui » ou « non »
- « Rechercher une liste » : permet d'effectuer une recherche sur le nom ou la description

| Nom                                 | Description                                                                                                    | Origine      | <br>Personnalisable 🕦 | Actions |     |  |
|-------------------------------------|----------------------------------------------------------------------------------------------------|--------------|-----------------------|---------|-----|--|
| Lieux de stockage objets trouvés    | Lise des lieux de stockage des objets trouvés                                                                   | Personnalisé | Oui                   | © ∥ ±   | 4   |  |
| Couleur dominante                   | Couleur dominante de l'objet renseignée par l'usager                                                            | Personnalisé | Oui                   | © / t   | 25  |  |
| Types de transports                 | Liste des types de transports dans lesquels un objet peut être<br>perdu ou trouvé                               | Personnalisé | Oui                   | © ∥ ±   | 6   |  |
| Banques                             | Liste des banques disponibles dans le monde, notamment pour l<br>gestion des cartes bleues dans objets trouvés. | Système      | Oui                   | • 0     | 78  |  |
| Préfecture                          | Liste des préfectures                                                                                           | Système      | Non                   | • /     | 341 |  |
| Marques de bijoux                   | Marques des différents bijoux                                                                                   | Système      | Oui                   | • 0     | 112 |  |
| Marques d'instruments de musique    | Marques des différents instruments de musique                                                                   | Système      | Oui                   | • 1     | 68  |  |
| Marques de jouets                   | Marques des différents jouets et accessoires pour enfants                                                       | Système      | Oui                   | • 1     | 131 |  |
| Marques de maroquinerie             | Marques des différentes maroquineries                                                                           | Système      | Oui                   | • 1     | 147 |  |
| Marques de véhicules                | Liste des marques de véhicules transportables (vélos, roues, trotinettes, etc)                                  | Système      | Oui                   | • 0     | 75  |  |
| Marques d'équipements électroniques | Marques des différents appareils électroniques transportables                                                   | Système      | Oui                   | • 1     | 51  |  |

Les colonnes du tableau :

- « Nom » de la liste
- « Description » de la liste
- « Origine » :
  - « **Système** » : il s'agit de la liste type Logitud
  - o « Personnalisé » : il s'agit d'une liste que vous avez personnalisé
- « Personnalisable » :
  - « **Oui** » : vous pouvez personnaliser la liste
  - « Non » : vous ne pouvez pas personnaliser la liste. C'est le cas de quelques listes qui ont un impact direct sur le bon fonctionnement de l'application ou qui ont un aspect légal (liste Préfecture par exemple).
- « Actions » :
  - O Kateria State A service A service
  - **C** « **Personnaliser** » : vous permet de personnaliser une liste « personnalisable » d'origine « système ». Cette icône est grisée si la liste active est déjà personnalisée.
  - Carchiver » : dans le cas d'une liste personnalisée, vous pouvez l'archiver et revenir à la liste « système »
  - Archives » : si la liste a déjà été archivée, vous pouvez consulter l'historique des archivages.
- 46 Nombre d'items dans la liste.

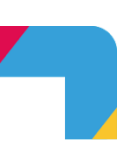

### Personnaliser une Liste de Labels

Avant de pouvoir ajouter ou masquer un libellé, initiez la personnalisation de sa liste en choisissant de reprendre ou pas le contenu par défaut. Cette étape n'est à faire qu'une seule fois.

Cliquez pour cela sur le  $\mathcal{O}$  en vis-à-vis de la liste à personnaliser

| Personnalisation de la liste<br>"Marques d'instruments<br>de musique" | Informations générales >>>>>>>>>>>>>>>>>>>>>>>>>>>>>>>>>>>>                                                                                               |
|-----------------------------------------------------------------------|----------------------------------------------------------------------------------------------------|
| 1 Informations générales                                              | En copiant tous les labels vers la nouvelle liste personnalisée En copiant uniquement les labels système verrouillés vers la nouvelle liste personnalisée |
| 2 Affecter à des applications                                         | × Annuler → Sulvant                                                                                                    |

#### Cliquez sur « Suivant »

r i

Une liste de libellés peut être utilisée par plusieurs modules, choisissez donc où appliquer vos modifications. Il faut généralement ne rien changer ici.

| Personnalisation de la liste<br>"Marques d'instruments | Affecter à des applications X                                                    |
|--------------------------------------------------------|----------------------------------------------------------------------------------|
| de musique                                             | Tapplication(s) selectionnee(s) ( Objets Trouves > Attributs communs             |
| 1 Informations générales                               | Affecter la nouvelle liste personnalisée aux applications : - 🗸 🗹 Objets Trouvés |
| 2 Affecter à des applications                          | Attributs communs                                                                |
|                                                        |                                                                                  |
|                                                        |                                                                                  |
|                                                        |                                                                                  |
|                                                        |                                                                                  |
|                                                        |                                                                                  |
|                                                        |                                                                                  |
|                                                        |                                                                                  |
|                                                        |                                                                                  |
|                                                        | × Annuler 🛛 🗧 🗸 Confirmer                                                        |

Cliquez sur « **Confirmer** » pour valider la personnalisation de la liste.

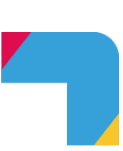

### Personnaliser les Libellés

Pour personnaliser une liste de libellé, celle-ci doit avoir pour origine « Personnalisée ». Ouvrez la liste (toute sa ligne est active au clic) pour commencer la personnalisation des libellés qui la compose.

| 📘 Labels se                              | ervice                                                 |                                                                       |                         |         |         |                               | (5)                                             |
|------------------------------------------|--------------------------------------------------------|-----------------------------------------------------------------------|-------------------------|---------|---------|-------------------------------|-------------------------------------------------|
| ← 🟠 Accueil                              |                                                        |                                                                       |                         |         |         |                               | (?) Assistance et suppo                         |
|                                          | Application : Objets Trouvés > A                       | ttributs communs ≫ <u>Site : root-sites</u> ≫ <u>Liste : Lieux</u> de | stockage objets trouvés |         |         |                               |                                                 |
| Elistes de labels     Liste des archives | ten Liste des Labels Personnalisées (Statut : visible) |                                                                       |                         | cher un | Label Q | ∵ Origine : Personna.<br>♦ Ch | .♥ 〒 Statut : Visible ♥<br>anger l'ordre        |
|                                          | Titre : Mon titre 📝                                    |                                                                       |                         | _       |         |                               | 6 ce niveau est déverrouillé ()                 |
|                                          | Code                                                   | T Libellé                                                             | ⊤ Statut                | 1       | Actions |                               |                                                 |
|                                          | ARCHIVES                                               | archives                                                              | Visible                 |         |         | -• Ľ                          |                                                 |
|                                          | ARMOIRE                                                | ARMOIRE                                                               | Visible                 |         |         |                               |                                                 |
|                                          | COFFRE                                                 | COFFRE                                                                | Visible                 |         |         | -• 🗹                          |                                                 |
|                                          | LOCAL_VELO                                             | LOCAL VELO                                                            | Visible                 |         |         | -• 12                         |                                                 |
|                                          |                                                        |                                                                       |                         |         |         | L                             | abel par page 10 <sup>∨</sup> 1 - 4 sur 4 label |
| Mentions légales<br>Incidents            |                                                        |                                                                       |                         |         |         |                               |                                                 |

Vous pouvez filtrer les éléments de la liste :

- « Rechercher un label »
- « Origine » : « Tous », « Système » ou « Personnalisé ». Si vous sélectionnez « Tous », une colonne vous indiquant l'origine de la liste complète le tableau des labels.
- « Statuts » : « Tous », « Visible », « Invisible »

2 boutons d'action :

- « Changer d'ordre » : permet de réorganiser les éléments de la liste
- « Nouveau Label » : permet de créer un nouvel élément dans la liste

Colonnes du tableau

- « Code » : nomenclature interne de la base de données
- « Libellé » : nom de l'élément de la liste, tel qu'il apparaitra dans l'application
- « Statut » : « Visible » (affiché dans l'application) ou « invisible » (masqué dans l'application)
- « Actions » :

Remarque : il n'est pas possible de supprimer un label. Vous devrez utiliser la notion de « Statut » « Invisible » pour le masquer dans l'application.

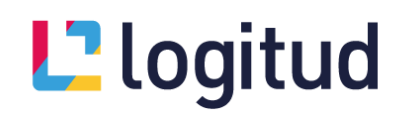

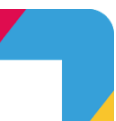

#### Changer l'ordre des labels d'une liste

Le bouton « Changer l'ordre » vous permet de modifier l'ordre d'affichage des éléments de la liste.

| 📙 Labels se                  | ervice                                                                                                    |                                                         |                           |                     |                                            | SL             |
|------------------------------|----------------------------------------------------------------------------------------------------|---------------------------------------------------------|---------------------------|---------------------|--------------------------------------------|----------------|
| 🔶 🏠 Accueil                  |                                                                                                    |                                                         |                           |                     | Assistar                                   | nce et support |
| III Listos do Jabols         | Application : Objets Trouvés > Attributs communication : Objets Trouvés > Attributs communication : Objets Trouvés > Attributs : Objets Trouvés > Attri | ms ≫ <u>Site : root-sites</u> ≫ <u>Liste : Lieux de</u> | e stockage objets trouvés |                     |                                            |                |
| Liste des archives           | t≕ Liste des Labels Personnalisées                                                                                                    | G (Changement d'ordre d'apparition des la               | abels)                    | × Annuler F Trier p | ar ordre alphabétique 🧹 Cl                 |                |
|                              | Titre : Mon titre                                                                                                    |                                                         |                           |                     |                                            | _              |
|                              | Ordre Code                                                                                                    | Libellé                                                 | Statut                    |                     |                                            |                |
|                              | 1 ARCHIVES                                                                                                    | archives                                                | Visible                   |                     |                                            | ÷              |
|                              | 2 ARMOIRE                                                                                                    | ARMOIRE                                                 | Visible                   |                     |                                            | ÷              |
|                              | 3 COFFRE                                                                                                    | COFFRE                                                  | Visible                   |                     |                                            | ÷              |
|                              | 4 LOCAL_VELO                                                                                                    | LOCAL VELO                                              | Visible                   |                     |                                            | ÷              |
|                              |                                                                                                    |                                                         |                           |                     | Label par page 10 $\stackrel{\vee}{-}$ 1 - | 4 sur 4 label  |
| Mentions légales<br>ncidents |                                                                                                    |                                                         |                           |                     |                                            |                |
| .ogitud.fr                   |                                                                                                    |                                                         |                           |                     |                                            |                |

Le bouton « **Trier par ordre alphabétique** » permet d'organiser l'ensemble des éléments de la liste par ordre alphabétique.

Vous pouvez également organiser votre liste dans l'ordre que vous voulez :

- Maintenez le clic gauche sur l'icone 🗘 de l'élément que vous souhaitez déplacer
- Déplacez l'élément
- Lâchez le clic pour valider le déplacement

*Remarque : en fonction du nombre d'éléments dans la liste, pensez à adapter l'affichage du « nombre de label par page ».* 

Validez le « changement d'ordre » en cliquant le bouton « Confirmer »...

#### Créer un nouveau libellé / Modifier un libellé

Dans une liste personnalisée, le bouton « Créer un Label » vous permet de créer un nouvel élément dans la liste. L'icône 🗹 vous permet de modifier un label existant.

| Ajouter un label                       | Informations générales et Paramètres                                                                       | $\times$ |
|----------------------------------------|----------------------------------------------------------------------------------------------------|----------|
| 1 Informations générales et Paramètres | Saisie un code de label manuel                                                                             |          |
| 2 Extensions                           | Code : •<br>ARMOIRE_MAIRIE                                                                                 |          |
|                                        | Libellé : •<br>ARMOIRE MAIRIE                                                                              |          |
|                                        | Ajouter ce label au (début/fin) de votre liste <u>Alphabétique ~</u> positionnement du label dans la liste |          |
|                                        | Verrouiller ce label ③<br>O Cui 💿 Non                                                                      |          |
|                                        | Ajouter aux favoris :                                                                                      |          |
|                                        | Annuler Suiv                                                                                               | ant      |

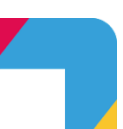

#### « Informations générales et paramètres »

Les informations à saisir sont les suivantes :

- Si vous cochez « Saisie un code de label manuel », vous pouvez saisir le « **Code de label** » de votre choix. Il est préférable de laisser cette option décochée. Le code sera généré automatiquement.
- « Libellé » du label : c'est le terme qui apparaitra dans Municipol
- « Ajouter ce label au (début/fin) de votre liste » : ce menu déroulant vous permet de choisir la position du nouveau label au sein de la liste : en « Fin » de liste (par défaut), en « Début » de liste ou par « Ordre alphabétique » (conseillé pour une recherche plus facile).
- « **Verrouiller ce label** » vous permet d'empêcher toute modification ultérieure de ce label (déconseillé)
- « Ajouter aux favoris » : mettre un label en favoris vous permettra de le visualiser de manière prioritaire par rapport aux autres.
- « **Statut** » du label (« visible » ou « invisible ») vous permet d'activer ou non ce label.

Cliquez le bouton « Suivant »

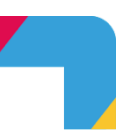

### Archiver une Liste de labels

Vous pouvez « Archiver » une liste personnalisée pour revenir à la liste « Système ».

Cliquez pour cela l'icône 🖆 de la liste que vous souhaitez archiver.

| Confirmation                                                             |                  | $\times$           |
|--------------------------------------------------------------------------|------------------|--------------------|
| Veuillez confirmer l'archivage de la liste personna<br>la liste système. | lisée 'RELATIONS | 5', et le retour à |
|                                                                          | × Annuler        | 😤 Archiver         |

Confirmez l'archivage de la liste en cliquant le bouton « Archiver ».

### **Consulter les Archives**

#### Archives d'une liste de labels

Vous pouvez pour chaque liste que vous avez préalablement archivée en consulter les archives.

Cliquez pour cela l'icône 🕅 de la liste dont vous souhaitez consulter les archives.

| Ľ                      | Labels se                            | ervice                                                                                                    |                                        |                                                                                   |                                    |                      | <u></u>               |
|------------------------|--------------------------------------|----------------------------------------------------------------------------------------------------|----------------------------------------|-----------------------------------------------------------------------------------|------------------------------------|----------------------|-----------------------|
| ←                      | 슈 Accueil                            | Listes des archives                                                                                                    |                                        |                                                                                   |                                    | Ģ                    | Assistance et support |
| ≡ L<br>DA L            | istes de labels<br>iste des archives | 용 Listes des archives<br>Toutes les listes personnalisées archivée<br>Application<br>ロ Objets Trouvés > Attributs commu | Site                                   | Liste<br>al V Rucune liste n'est su                                               | électionnée 🗸 Q. Lancer            | la recherche         |                       |
|                        |                                      | Code                                                                                                    | Nom                                    | Description                                                                       | Application                        | État                 | Actions               |
|                        |                                      | LIEUX_STOCKAGE_OBJETS_TROUVES                                                                                           | Lieux de stockage objets<br>trouvés    | Lise des lieux de stockage des objets trouvés                                     | Objets Trouvés > Attributs communs | Archivée             | £ ©                   |
|                        |                                      | MAIN_COLOUR                                                                                                    | Couleur dominante                      | Couleur dominante de l'objet renseignée par l'usager                              | Objets Trouvés > Attributs communs | Active               | e ©                   |
|                        |                                      | TYPES_TRANSPORTS                                                                                                    | Types de transports                    | Liste des types de transports dans lesquels un objet peut être<br>perdu ou trouvé | Objets Trouvés > Attributs communs | Archivée             | ê ©                   |
|                        |                                      | MARQUES_INSTRUMENTS_MUSIQUE                                                                                             | Marques d'instruments de<br>musique    | Marques des différents instruments de musique                                     | Objets Trouvés > Attributs communs | Archivée             | <b>≜</b> ⊚            |
|                        |                                      | MARQUE_EQUIPEMENTS_ELECTRONIQUES                                                                                        | Marques d'équipements<br>électroniques | Marques des différents appareils électroniques transportables                     | Objets Trouvés > Attributs communs | Archivée             | <b>∉</b> ⊚            |
| Ment<br>Incid<br>Logit | ions légales<br>ents<br>tud.fr       |                                                                                                    |                                        |                                                                                   | Liste                              | par page <u>10 ~</u> | K < 1/1 > >           |
| Labe                   | ogitud<br>Is Service                 |                                                                                                    |                                        |                                                                                   |                                    |                      |                       |

Colonnes du tableau des archives

- « Code » / « Nom » / « Description » de la liste
- « Application » (Module) pour laquelle la liste a été personnalisée
- « Etat » : seules les listes personnalisées sont affichées
  - « Archivée » : la liste est archivée, inactive
  - o « Active » : liste personnalisée active
- « Actions »
  - o 🖆 permet de désarchiver la liste à l'état « Archivée », de la rendre active
  - o 🖆 permet d'archiver une liste à l'état « Active »
  - o Opermet de consulter / modifier une liste personnalisée (archivée ou active)

#### Archives des listes d'un module

| 📙 Labels s                                 | ervice                                                             |                         |                                                                                   |                                    |                           | MA                   |
|--------------------------------------------|--------------------------------------------------------------------|-------------------------|-----------------------------------------------------------------------------------|------------------------------------|---------------------------|----------------------|
| ← ŵ Accuell                                | Listes des archives                                                |                         |                                                                                   |                                    |                           | Assistance et suppor |
| ≔ Listes de labels<br>D⊾Liste des archives | 棇 Listes des archives<br>Toutes les listes personnalisées archivée |                         |                                                                                   |                                    |                           |                      |
|                                            | Application                                                        | Site                    | Liste                                                                             |                                    |                           | 1                    |
|                                            | Objets Trouvés > Attributs communs                                 | V Site principa         | Il 🗸 🕅 Aucune liste n'est sél                                                     | ectionnée 🗸 🔍 Lance                | er la recherche           | J                    |
|                                            | ( Recherche                                                        | Q                       | Description                                                                       | Application                        | État                      | Actions              |
|                                            | Organisme                                                          | it ckage objets trouvés | Lise des lieux de stockage des objets trouvés                                     | Objets Trouvés > Attributs communs | Archivée                  | ≜ ⊚                  |
|                                            | I O Unité<br>O Profil d'équipement                                 | puninante               | Couleur dominante de l'objet renseignée par l'usager                              | Objets Trouvés > Attributs communs | Active                    | 些 ◎                  |
|                                            | Dotations                                                          | trinsports              | Liste des types de transports dans lesquels un objet peut être perdu ou<br>trouvé | Objets Trouvés > Attributs communs | Archivée                  | ê ©                  |
|                                            | I ∨ Web App                                                        | f'istruments de musique | Marques des différents instruments de musique                                     | Objets Trouvés > Attributs communs | Archivée                  | Ê ◎                  |
|                                            | User action                                                        | d'i quipements<br>u is  | Marques des différents appareils électroniques transportables                     | Objets Trouvés > Attributs communs | Archivée                  | ≜ ©                  |
| Mentions légales                           | V Mobile App                                                       |                         |                                                                                   |                                    | Liste par page 10 $ \lor$ | K < 1/1 > 1          |
| Incidents<br>Logitud.fr                    | C Label Manager                                                    |                         |                                                                                   |                                    |                           |                      |
| Labels Service<br>Version 1.6.14           | Obcuments service     Objets Trouvés     Attributs communs         |                         |                                                                                   |                                    |                           |                      |
| Labels Service<br>Version 1.6.14           | Attributs communs                                                  |                         |                                                                                   |                                    |                           |                      |

Cliquez sur « **Liste des archives** » dans le menu gauche de la « Gestion des libellés » Sélectionnez l'« **Application** » (Module) dont vous souhaitez consulter les listes archivées Cliquez le bouton « **Lancer la recherche** » pour afficher les listes archivées (actives ou non)

| Labels s                               | ervice                                                                                                    |                                        |                                                                                |                                    |                          |                    |
|----------------------------------------|----------------------------------------------------------------------------------------------------|----------------------------------------|--------------------------------------------------------------------------------|------------------------------------|--------------------------|--------------------|
| • 佘 Accueil                            | Listes des archives                                                                                           |                                        |                                                                                |                                    |                          | Assistance et supp |
| Listes de labels<br>Liste des archives | Listes des archives Toutes les listes personnalisées archivée Application     Objets Trouvés > Attributs comm | Site                                   | Liste<br>ni ✓ ◯ © Aucune liste n'est séi                                       | rctionnée V Q Lanc                 | er la recherche          |                    |
|                                        | Code                                                                                                    | Nom                                    | Description                                                                    | Application                        | État                     | Actions            |
|                                        | LIEUX_STOCKAGE_OBJETS_TROUVES                                                                                 | Lieux de stockage objets trouvés       | Lise des lieux de stockage des objets trouvés                                  | Objets Trouvés > Attributs communs | Archivée                 | £ ©                |
|                                        | MAIN_COLOUR                                                                                                   | Couleur dominante                      | Couleur dominante de l'objet renseignée par l'usager                           | Objets Trouvés > Attributs communs | Active                   | ≝ ⊚                |
|                                        | TYPES_TRANSPORTS                                                                                              | Types de transports                    | Liste des types de transports dans lesquels un objet peut être perdu ou trouvé | Objets Trouvés > Attributs communs | Archivée                 | ė •                |
|                                        | MARQUES_INSTRUMENTS_MUSIQUE                                                                                   | Marques d'instruments de musique       | Marques des différents instruments de musique                                  | Objets Trouvés > Attributs communs | Archivée                 | ₫ ◎                |
|                                        | MARQUE_EQUIPEMENTS_ELECTRONIQUES                                                                              | Marques d'équipements<br>électroniques | Marques des différents appareils électroniques transportables                  | Objets Trouvés > Attributs communs | Archivée                 | ≙ ⊚                |
| ons légales                            |                                                                                                    |                                        |                                                                                |                                    | Liste par page 10 $\lor$ | K < 1/1 > 2        |
| ud.fr                                  |                                                                                                    |                                        |                                                                                |                                    |                          |                    |
| aitud                                  |                                                                                                    |                                        |                                                                                |                                    |                          |                    |

Colonnes du tableau des archives

- « Code » / « Nom » / « Description » de la liste
- « Application » (Module) pour laquelle la liste a été personnalisée
  - « Etat » : seules les listes personnalisées sont affichées
    - « Archivée » : la liste est archivée, inactive
    - o « Active » : liste personnalisée active
- « Actions »

•

- o 🖆 permet de désarchiver la liste à l'état « Archivée », de la rendre active
- 。 🖆 permet d'archiver une liste à l'état « Active »
- o Opermet de consulter / modifier une liste personnalisée (archivée ou active)